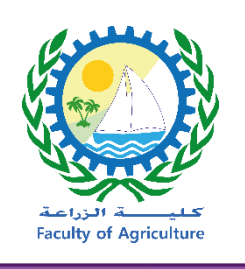

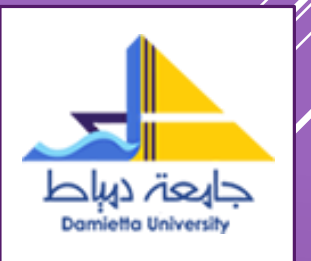

## طريقة استخدام

إعداد وتصميم وحدة الخدمات الإلكترونية كلية الزراعة - جامعة دمياط

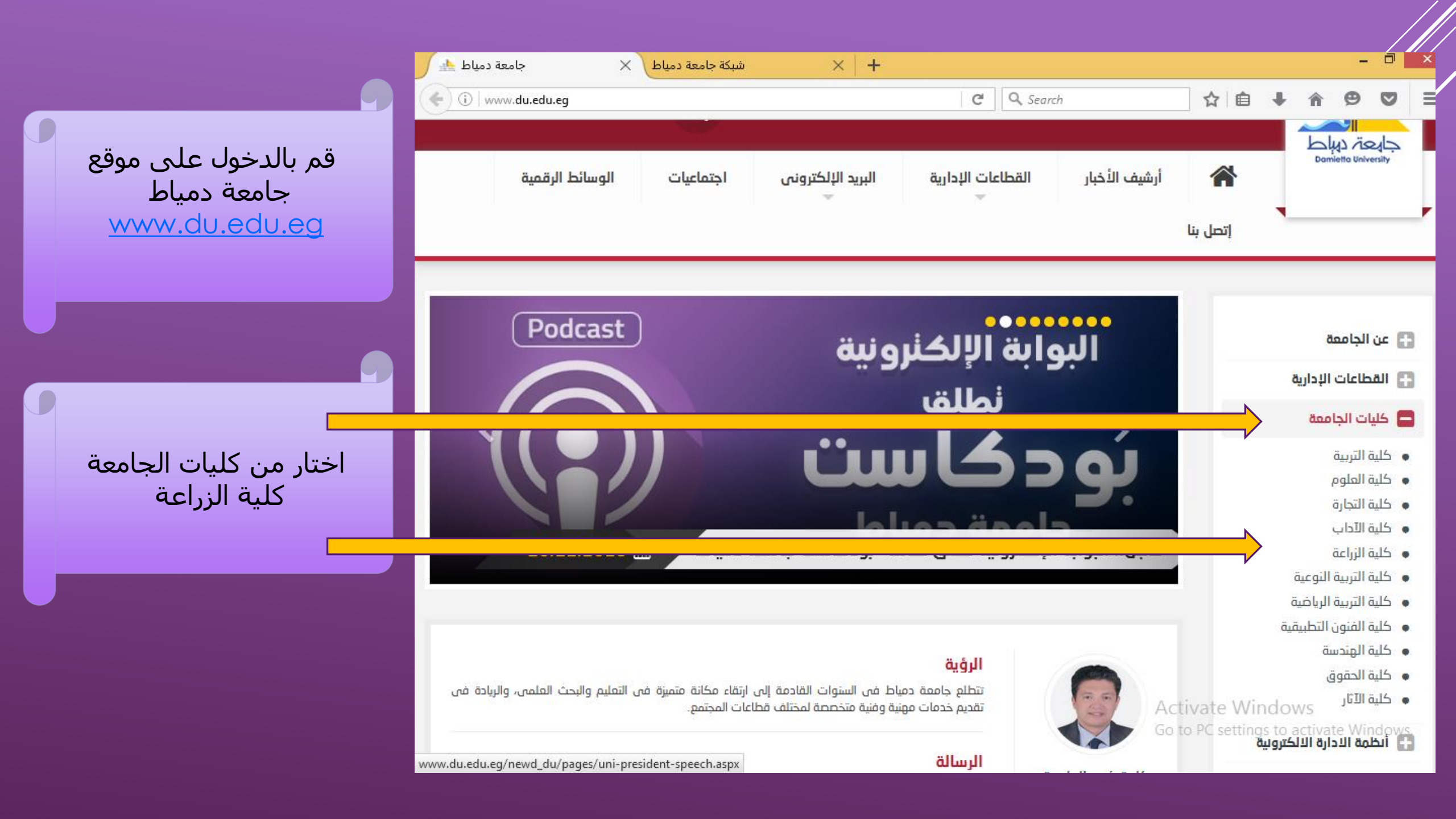

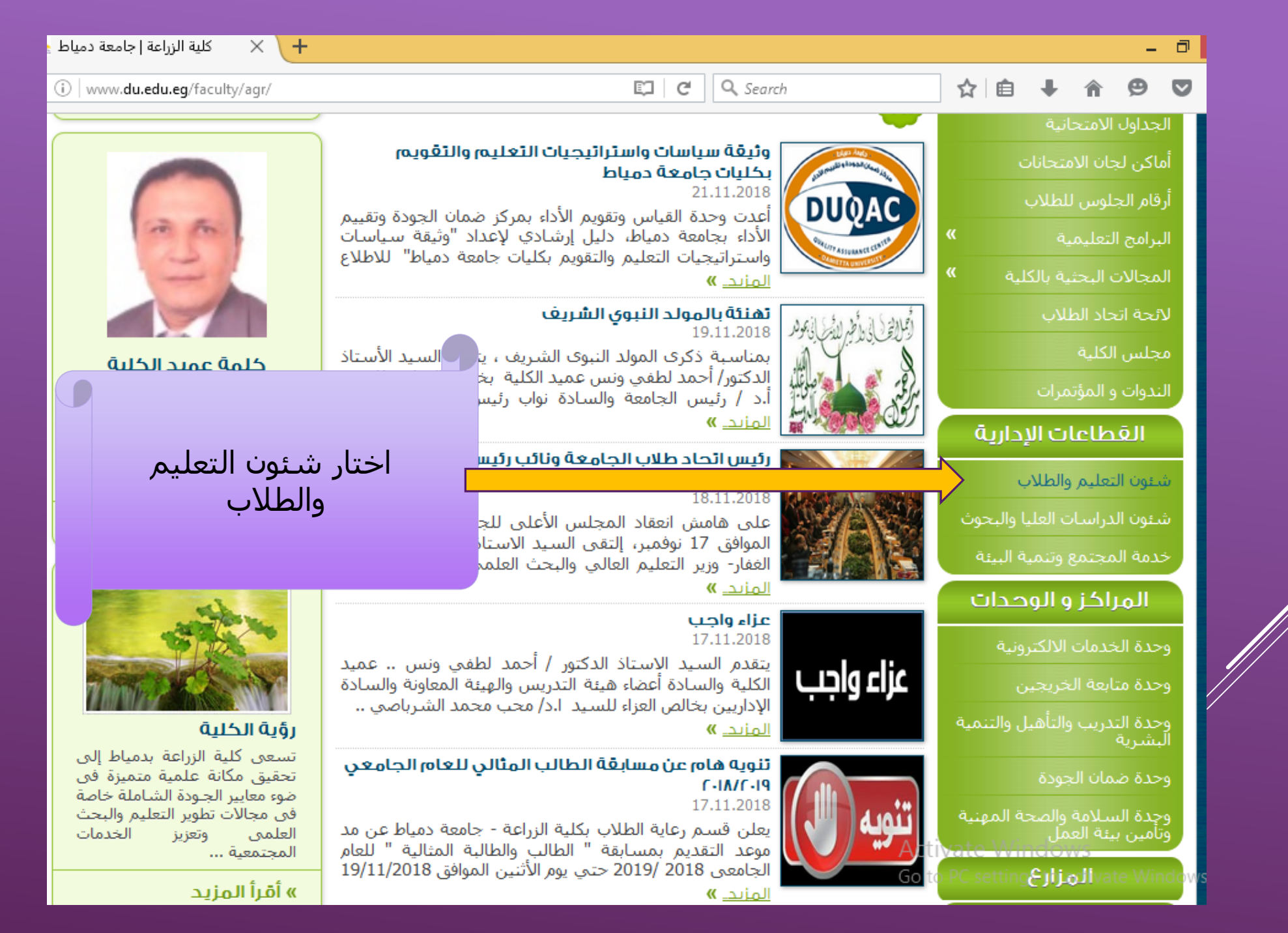

| + X كلية الزراعة   جامعة دمياط 🗙                  |                                                                                                    |                                |             | -          | . 8             |
|---------------------------------------------------|----------------------------------------------------------------------------------------------------|--------------------------------|-------------|------------|-----------------|
| i www.du.edu.eg/faculty/agr/up/unitCat.aspx?id=30 | C <sup>e</sup> Q Search                                                                                   | ☆自                             | <b>↓</b> ∩  | ø          |                 |
|                                                   |                                                                                                    |                                |             |            |                 |
|                                                   |                                                                                                    | ā                              | ចំណើត ភូមិ  | lāli       |                 |
|                                                   | أستاذ                                                                                                    | (imi                           | יסי ויני    |            |                 |
| و الطلاب<br>۱۰ الطلاب                             |                                                                                                    | ون الطلاب                      | حة شئر      | لاژ        |                 |
|                                                   |                                                                                                    |                                | ن الطلاب    | ينة شئو    | لج              |
|                                                   | أخر الأخبار                                                                                               |                                | بتحانات     | داول الاه  | جد              |
| 2018                                              | <ul> <li>ينوبه هام عن مسابقة الطالب المثالي للعام الجامعي 9</li> </ul>                                    |                                |             | ئج الطلا   | نتا             |
|                                                   | <ul> <li>إعلان النتائج النهائية لانتخابات اتحاد الطلاب 2018/2019</li> <li>إعلان:</li> </ul>               |                                |             |            | all             |
|                                                   | <ul> <li>أعدن</li> <li>مسابقة الطالب والطالبة المثالبة بالكلبة</li> </ul>                                 |                                | للموحين     |            |                 |
|                                                   | <ul> <li><u>جدول امتحانات الدور الثاني (دور نوفمبر )للعام الحامعي</u></li> </ul>                          |                                | صيفي        | دريب الا   |                 |
| ا اختار مستودع الإمتحانات                         | والمحالموا فالاتخارة                                                                                      |                                | لامتحانات   | ستودع ا    | un la           |
|                                                   | <ul> <li>يدء العمينة الإنتخابية</li> <li>يتشغيل عبادة الأسنان بكلية الفنون التطبيقية لجميع الط</li> </ul> |                                | لالكترونية  | ىقررات ا   | ما              |
|                                                   | <ul> <li>الحداول الدراسية النهائية للفرقة الأولى للفصل الدراسي</li> </ul>                                 |                                | لطلابية     | نشطة ا     | الأ             |
|                                                   | <ul> <li>الحداول الدراسية النهائية للفرقة الثانية للفصل الدراسي</li> </ul>                                |                                | طلاب        | لتبيان ال  | ωI              |
|                                                   |                                                                                                    | ت التعليمية                    | وق الخدمار  | نة صند     | لح              |
|                                                   |                                                                                                    |                                |             | t. II. ä 👡 |                 |
|                                                   |                                                                                                    |                                | ىغىب        | سا مربر    |                 |
|                                                   |                                                                                                    |                                | د الطلاب    | حة اتحا    | ۲J              |
|                                                   |                                                                                                    | پ                              | مل الطلابة  | ننة التواه | ` لج            |
|                                                   |                                                                                                    | ، الطالب                       | بات وحقوق   | حة واجب    | ل <del>ار</del> |
|                                                   |                                                                                                    |                                |             | تامعي      |                 |
|                                                   |                                                                                                    |                                | طلاب        | کاوک ال    | ش.              |
|                                                   | Act                                                                                                    | vate Wir                       |             | يل الطال   | دل              |
|                                                   | Go t                                                                                                    | o PC setti <mark>a</mark> ينية | قبولين بالك | لماء الم   | ation           |

| 📥 🕹 🗙 المعة دمياط 📥 🔸 🕹 🔸 🔸 🔶 🔸 🔶 🔸                                                                                                    | _ 0 _>                                                                                                    |
|----------------------------------------------------------------------------------------------------|----------------------------------------------------------------------------------------------------|
| ( www.du.edu.eg/exStore/exLst.aspx?c=agr C Sea                                                                                                    | rch ☆ 自 🖡 🎓 😕 🗧                                                                                                    |
| الرئيسية أحدث الإمتحانات اتصل بنا                                                                                                    | blios دوتاط<br>دوتاریک                                                                                                    |
| SUCCESS<br>SUCCESS<br>SUC | مستودع<br>الإمتحانات                                                                                                    |
| <b>مَ</b><br>سحانات السابقة والتى بدورها تفيد الطلاب فى عمليات المذاكرة والمراجعة قبل الإمتحان<br>و أبدأ البحث ٩                                                                                                    | نبذة عن مستودع الإمتحانات السابق<br>يحتوى المستودع على قاعدة بيانات تضم جميع الإم<br>قم بإختيار العَرقة و العَسم أو الترم أو المادة                 |
|                                                                                                    | إيحت                                                                                                    |
|                                                                                                    | اختر القسم: الكل                                                                                                    |
|                                                                                                    | احتر الترم : الدن<br>اختر السنة الجراشية (الخل) ع<br>Go to P<br>اختر الما ده: to activate<br>اختر الما ده: to activate<br>اختر الما ده: to activate |
|                                                                                                    | بحث المراجع المراجع المراجع المراجع المراجع المراجع المراجع المراجع المراجع المراجع المراجع المراجع المراجع الم                                     |

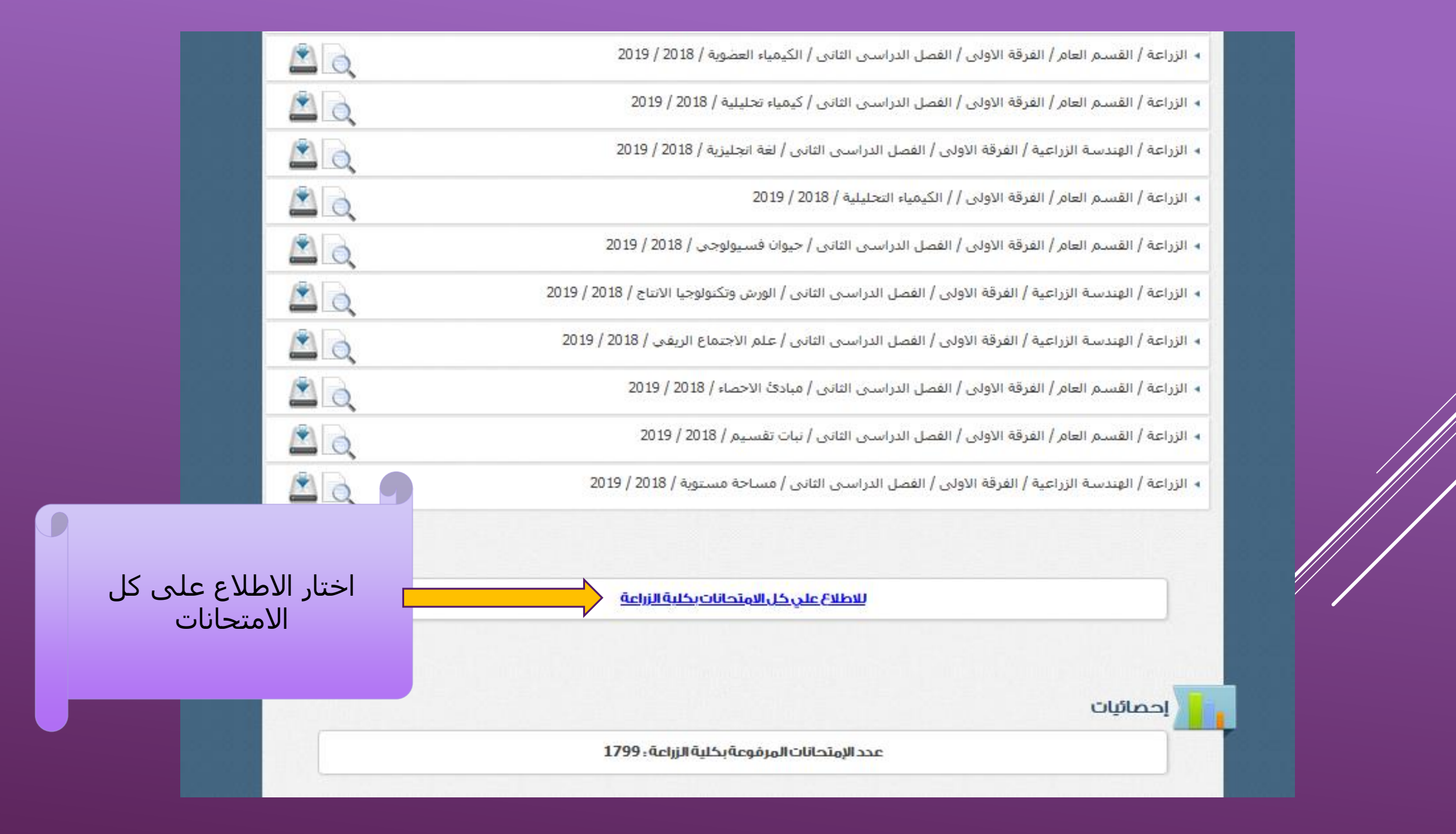

| <u></u>             | ◄ الزراعة / انتاج الحيوان / الفرقة الرابعة / الفصل الدراسي الثاني / ألبان خاص / 2019 / 2020                                  |
|---------------------|----------------------------------------------------------------------------------------------------|
| <u></u>             | ◄ الزراعة / الاراضي / الفرقة الرابعة / الفصل الدراساي الثاني / تحليل الاراضي والمياه / 2019 / 2020                           |
| <u></u>             | الزراعة / الإرشاد الزراعى والمجتمع الريفى / الفرقة الرابعة / الفصل الدراسى الثانى / تنمية المجتمع الريفي / 2019 / 2020       |
| <u></u>             | ◄ الزراعة / انتاج الدواجن / الفرقة الرابعة / الفصل الدراسـي الثاني / انتاج دجاج البيض / 2019 / 2020                          |
| <u></u>             | ◄ الزراعة / الصناعات الغذائية / الفرقة الرابعة / الفصل الدراسي الثاني / تكنولوجيا المحاصيل / 2019 / 2020                     |
| <u></u>             | ◄ الزراعة / امراض النبات / الفرقة الرابعة / الفصل الدراسـي الثاني / أمراض نبات نيماتودية / 2019 / 2020                       |
| <u></u>             | ◄ الزراعة / البساتين / الفرقة الرابعة / الفصل الدراسي الثاني / اعداد وتخزين حاصلات بستانية / 2019 / 2020                     |
| <u></u>             | ◄ الزراعة / القسم العام / الفرقة الرابعة / الفصل الدراسـي الثاني / إنتاج خضر / 2019 / 2020                                   |
| <u></u>             | الزراعة / الااقتصاد الزراعى / الفرقة الرابعة / الفصل الدراسي الثاني / إدارة أعمال مزرعية / 2019 / 2020                       |
| <u></u>             | • الزراعة / الإرشاد الزراعى والمجتمع الريفى / الفرقة الرابعة / الفصل الدراسى الثانى / النظم الإرشادية الزراعية / 2019 / 2020 |
| <u></u>             | الزراعة / انتاج الدواجن / الفرقة الرابعة / الفصل الدراسي الثاني / تصنيع منتجات الدواجن / 2019 / 2020                         |
| <u></u>             | ◄ الزراعة / الاراضي / الفرقة الرابعة / الفصل الدراسي الثاني / صيانة الأراضي / 2019 / 2020                                    |
|                     | الزراعة / الااقتصاد الزراعى / الفرقة الرابعة / الفصل الدراسي الثاني / تحليل الاسعار الزراعية / 2019 / 2020                   |
|                     | الزراعة / امراض النبات / الفرقة الرابعة / الفصل الدراسي الثاني / حشرات ناقلة للامراض النباتية والحيوانية / 2019 / 2020       |
| تنقل بين<br>عن الاه | ◄ الزراعة / الاراضي / الفرقة الرابعة / الفصل الدراسي الثاني / طبيعة أراضي / 2019 / 2020                                      |
|                     | ◄ الزراعة / المحاصيل / الفرقة الرابعة / الفصل الدراسـي الثاني / دورة زراعية ومشاكل انتاج / 2019 / 2020                       |
|                     | 2 3 4 5 6 7 8 9 10 11 12 13 14 15 16 17 18 19 20                                                                             |

جميع الحقوق محفوظة © البوابة الإلكترونية لجامعة دمياط - 2013

تنقل بين الصفحات للبحث عن الامتحانات المطلوبة

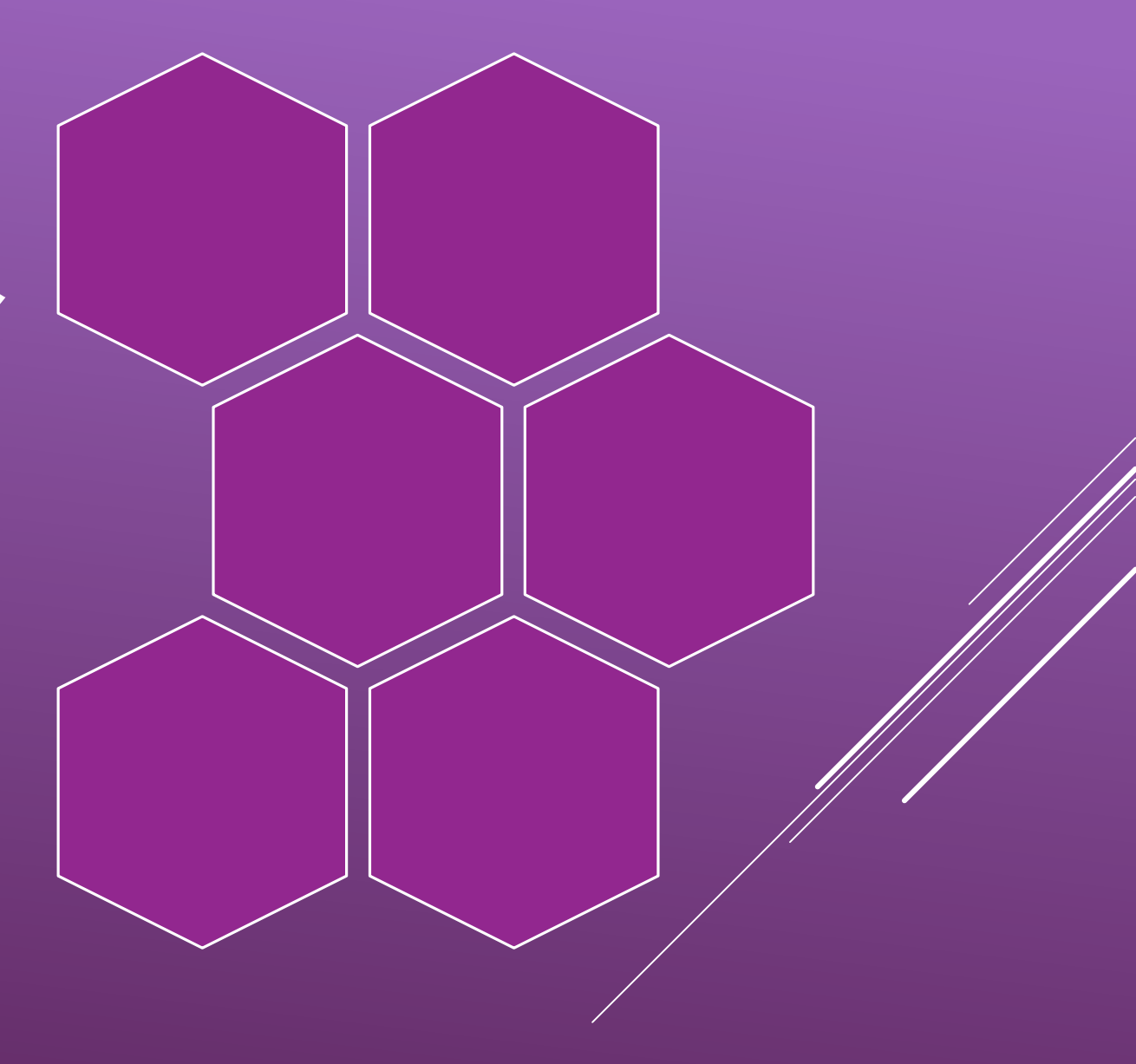

للتواصل على البريد الإلكترونى وحدة الخدمات الإلكترونية

it\_unitagr@du.edu.eg

itteamagr@gmail.com